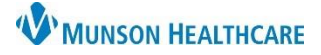

## Pathology Component Overview for Providers and Clinical Staff

Cerner PowerChart Ambulatory EDUCATION

## Pathology Component Overview

The Pathology Component can be accessed via the AMB Workflow page in the Provider View and Nursing View.

## Filtering Reports by Look Back Range

To filter Pathology Reports:

- 1. Select the desired result date range.
- 2. Click the drop-down to view additional result date ranges.
- 3. Click on the Pathology hyperlink to view reports older than two years in Results Review.

| Pathology/Misc (1)                 | All Visits Last 3 years | 1 st 3 months | Last 6 months | Last 12 months | <b>v</b> 9 |
|------------------------------------|-------------------------|---------------|---------------|----------------|------------|
| Report Name                        | Status                  |               | Last 18       | months         | Y          |
| Surgical Pathology Report $\Delta$ | Modified                | Last 2 y      | Last 2 years  |                |            |

## Viewing and Printing Pathology Details

To view and print a Pathology Report:

- 1. Click on the desired report to view the entire report in a pop-up window.
- 2. Click on the printer icon to print, if needed.

| Pathology/Misc (1)                                                                                   |                                              |                                                                      | All Visits                | Last 3 years | Last 3 months | Last 6 months | Last 12 m | onths 🗸 |            |
|----------------------------------------------------------------------------------------------------|----------------------------------------------|----------------------------------------------------------------------|---------------------------|--------------|---------------|---------------|-----------|---------|------------|
| Report Name                                                                                          |                                              | Date/Time                                                            | Status                    |              |               |               |           |         |            |
| Surgical Patholog                                                                                    | gy Report 🛆                                  | AUG 12, 2022 08:39:00                                                | Modified                  |              |               |               |           |         |            |
| Microbiology PASMUNSON, FORK - MM1010346 - SURGICAL PATHOLOGY REPORT - August 12, 2022 8:39 AM EDT - |                                              |                                                                      |                           |              |               |               |           | ×       | onths 🗸    |
| No Results Found                                                                                     | 🏨 🖻 🖆 👍 🍻                                    | 🍇 🗮 🔍 🗶 🗟 🕴 🔶 🖴                                                      | 2 2 🗟 🖤                   |              |               |               |           |         |            |
|                                                                                                    | PASMUNSON, FORK Female 68 years DOB:6/2/1954 |                                                                      |                           |              |               |               |           |         |            |
| Immunizatio                                                                                          | -                                            |                                                                      |                           |              |               |               |           | ^       | All Visits |
| View Forecast                                                                                        | Type:<br>Date:<br>Status:                    | Surgical Pathology Report<br>August 12, 2022 8:39 AM EDT<br>Modified |                           |              |               |               |           |         | Print Reco |
| Vaccine                                                                                              | Title:<br>Encounter info:                    | SURGICAL PATHOLOGY REPORT<br>MM2220900002, MMC, LAB (O/P Lab         | o), 7/28/2022 - 7/28/2022 |              |               |               |           |         |            |
| ▼ Documented/                                                                                        | Contributor system:                          | SUNQ                                                                 |                           |              |               |               |           |         |            |
| Td/Tdap<br>Pneumococcal C                                                                            |                                              | * Fir                                                                | nal Report *              |              |               |               |           |         |            |

Note: If a result was Modified, a modify icon (blue triangle) will display to the right of the report.